## 1. Aufruf HERDT ALL YOU CAN READ unter <a href="https://herdt-campus.de">https://herdt-campus.de</a>

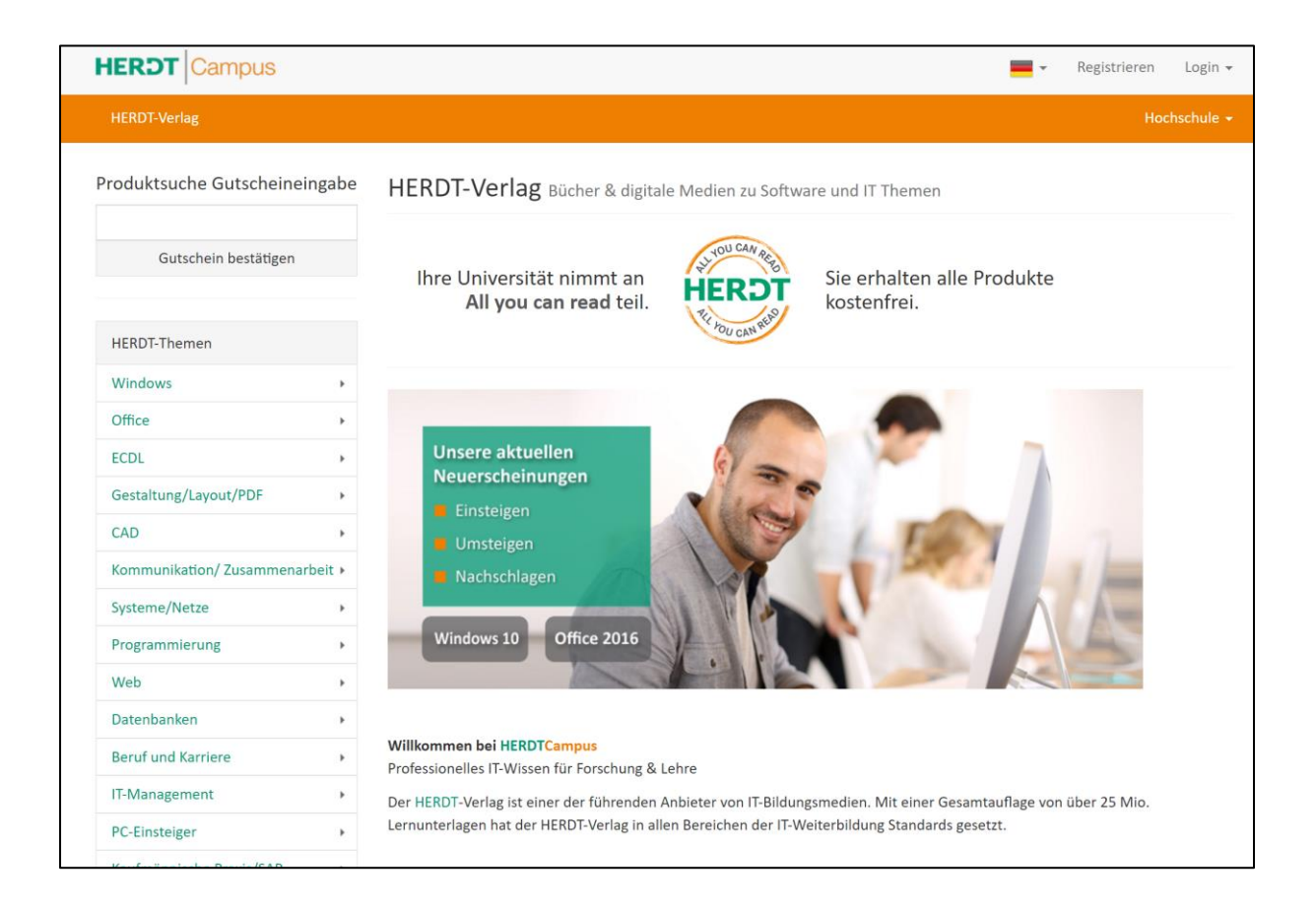

## 2. Gewünschtes Produkt wählen

| HERDT Campus                                                                                            |                                                                                                    |                                                                                                    |                                                   |                                                                                                    |  |  |  |  |  |
|----------------------------------------------------------------------------------------------------|----------------------------------------------------------------------------------------------------|----------------------------------------------------------------------------------------------------|---------------------------------------------------|----------------------------------------------------------------------------------------------------|--|--|--|--|--|
| HERDT-Verlag                                                                                            |                                                                                                    |                                                                                                    |                                                   |                                                                                                    |  |  |  |  |  |
| Produktsuche (                                                                                          | Gutscheineingabe                                                                                                    | HERDT-Ve                                                                                                    | erlag в                                           | ücher & digitale N                                                                                 |  |  |  |  |  |
| Excel 2016 Grund<br>Office 365) HERD<br>Excel 2016 Fortge<br>(auch unter Office<br>BuchPlus             | lagen (auch unter<br>T BuchPlus<br>eschrittene Techniken<br>e 365) HERDT                                                                                                    | Ihre Universität nimmt an<br><b>All you can read</b> teil.                                                                                                    |                                                   |                                                                                                    |  |  |  |  |  |
| Excel 2016 Autom<br>Programmierung<br>Produktsuche Gutscheineingabe                                     | natisierung,<br><u>Neu: HERDT</u><br>Excel 2016<br>Grundlagen (auch unt                                                                                                    | er Office 365)                                                                                                    |                                                   |                                                                                                    |  |  |  |  |  |
| Gutschein bestätigen<br>HERDT-Themen<br>Windows                                                         | HERDT BuchPlus<br>Excel 2016 - Direkt einsteigen u<br>Lernen Sie schnell und ohne Ballast, wi<br>Berechnungen durchführen und aussaj<br>erstellen. Unterstützt mit leicht verstär<br>und Tipps zeigen wir Ihnen, wie Sie cle                                                                                        | und durchstarten!<br>ie Sie mit Excel problemlos<br>gekräftige Tabellen und Diagramme<br>ndlichen, praxisnahen Beispielen<br>ver und zielorientiert mit Excel                                                                             | HERDT<br>RIPOU CAM HER                            | PDF in den Warenkorb<br><del>3,99 €</del><br>Ihr Preis inkl. Mwst. <b>0,00 €</b><br>■ PDF Download |  |  |  |  |  |
| ECDL     >       Gestaltung/Layout/PDF     >       CAD     >       Kommunikation/Zusammenarbeit >     > | arbeiten.<br>In kürzester Zeit lernen Sie, ansprecher<br>Excel zu erstellen. Bereits auf den erste<br>leicht nachvollziehbaren Beispiels alle ;<br>kennen, z. B. Daten eingeben, berechn<br>Diagramme erstellen und Tabellen spe<br>bereits nach dem ersten Kapitel die Gr<br>nur verstanden, sondern auch praktisc | nde Tabellen und Diagramme in<br>en Seiten lernen Sie anhand eines<br>grundlegenden Aspekte von Excel<br>ien und formatieren, anschauliche<br>ichern und drucken. So haben Sie<br>undlagen der Arbeit mit Excel nicht<br>h erfahren.      | Ihre Universität ni<br>erhalten alle Prod<br>Plus | mmt an All you can read teil. Sie<br>ukte kostenfrei.<br>Beispieldateien                           |  |  |  |  |  |
| Programmierung   >     Web   >     Datenbanken   >     Beruf und Karriere   >                           | Nach diesen schnellen Erfolgserlebniss<br>Überblick über die Möglichkeiten von I<br>alle Excel-Features, die in der späteren<br>- vom Einsatz von Formeln und Funktic<br>Daten bis hin zur effizienten Datenausv<br>Tabellenbereichen. So können Sie Ihre<br>nach Ihren persönlichen Anforderunge                   | sen und dem grundlegenden<br>Excel erlernen Sie nach und nach<br>I Praxis von Bedeutung sein können<br>onen über Sortieren und Filtern von<br>wertung mithilfe von<br>Excel-Kompetenzen schrittweise<br>en ganz einfach ausbauen. Darüber | Übung<br>n                                        | Lernvideos<br>s- und Ergebnisdateien<br>och mehr Übungen<br>chnellübersichten                      |  |  |  |  |  |
| IT-Management → PC-Einsteiger → Kaufmännische Praxis/SAP → XPERT →                                      | hinaus leistet Ihnen "Excel 2016 - Grun<br>Nachschlagewerk immer wieder wertv<br>• Grundlagen der Tabellenbearbei<br>• Mit Formeln und Funktionen arb                                                                                                    | adlagen" auch als schnelles<br>rolle Dienste.<br>itung<br>peiten                                                                                                    | Ergi                                              | inzende Lerninhalte<br>Wissenstest<br>Glossar                                                      |  |  |  |  |  |

Direkte downloadbare Medien – ohne Anmeldung 3. Zum Download des digitalen Buches, Personalisierung (Wasserzeichen) bitte registrieren (=> es wird WelcomeMail versendet, dort muss nichts bestätigt werden)

| HERDT Campus                                      |                                                                                                    |                                                                                                    |  |  |  |  |  |  |
|---------------------------------------------------|----------------------------------------------------------------------------------------------------|----------------------------------------------------------------------------------------------------|--|--|--|--|--|--|
| HERDT-Verlag                                      |                                                                                                    |                                                                                                    |  |  |  |  |  |  |
| Produktsuche Gutscheineingabe                     | e Kunden-Login                                                                                                    | Kunden-Login                                                                                                    |  |  |  |  |  |  |
| Gutschein bestätigen                              | Sie müssen eingeloggt sei<br>loggen Sie sich über die u                                                                                                    | Sie müssen eingeloggt sein um Ihre Bestellung abzuschließen oder einen ur<br>loggen Sie sich über die untenstehende Webform ein oder registrieren Sie s |  |  |  |  |  |  |
| HERDT-Themen                                      | Falls Sie noch keinen Accour                                                                                                    | nt haben, bitte hier registrieren. 🛛 🧲                                                                                                    |  |  |  |  |  |  |
| HERDT Campus                                      |                                                                                                    |                                                                                                    |  |  |  |  |  |  |
| HERDT-Verlag                                      |                                                                                                    |                                                                                                    |  |  |  |  |  |  |
| Produktsuche Gutscheineingabe Kundenregistrierung |                                                                                                    |                                                                                                    |  |  |  |  |  |  |
| Gutschein bestätigen                              | Anrede *                                                                                                    | Titel                                                                                                    |  |  |  |  |  |  |
|                                                   | Frau                                                                                                    |                                                                                                    |  |  |  |  |  |  |
| HERDT-Themen                                      | Max                                                                                                    | Nachname *                                                                                                    |  |  |  |  |  |  |
| Windows •                                         | F-Mail*                                                                                                    |                                                                                                    |  |  |  |  |  |  |
| Office +                                          | max@mustermann.de                                                                                                    |                                                                                                    |  |  |  |  |  |  |
| ECDL +                                            | D**                                                                                                    | Decement with dark slave *                                                                                                    |  |  |  |  |  |  |
| Gestaltung/Layout/PDF                             | Passwort                                                                                                    |                                                                                                    |  |  |  |  |  |  |
| CAD +                                             |                                                                                                    |                                                                                                    |  |  |  |  |  |  |
| Kommunikation/ Zusammenarbeit >                   | Ich möchte den Newsletter und den Newsletter und | und produktbezogene Informations-E-Mails erhalten.                                                                                                    |  |  |  |  |  |  |
| Systeme/Netze                                     | Die Verwendung Ihrer Daten fü                                                                                                    | r eigene werbliche Zwecke für ähnliche Waren und Di                                                                                                    |  |  |  |  |  |  |
| Programmierung                                    | können dieser Verwendung jederzeit widersprechen, ohne dass für den Widerspruch                                                                                                    |                                                                                                    |  |  |  |  |  |  |
| Web +                                             | Registrieren                                                                                                    |                                                                                                    |  |  |  |  |  |  |
| Datenbanken •                                     |                                                                                                    |                                                                                                    |  |  |  |  |  |  |
| Beruf und Karriere                                |                                                                                                    |                                                                                                    |  |  |  |  |  |  |

## 4. Download bestätigen

| HERDT Campus Herzlich willkommen, Thorsten Gr |         |                                                                   |                    |              |             | oß 👻    |          |                  |
|-----------------------------------------------|---------|-------------------------------------------------------------------|--------------------|--------------|-------------|---------|----------|------------------|
| HERDT-Verlag                                  |         |                                                                   |                    |              |             |         | Hochschi | ile <del>+</del> |
| roduktsuche Gutscheine                        | ingabe  | Warenkorb                                                         |                    |              |             |         |          |                  |
| Gutschein bestätigen                          |         | Sehr geehrter Herr Thorsten Groß, Ihr Account wurde erf           | olgreich angelegt. |              |             |         |          | ×                |
| HERDT-Themen                                  |         | # Produkt                                                         | Anzahl             | Nettopreis   | Rabatt      | MwSt.   | Betrag   |                  |
| Windows                                       |         | 1 Excel 2016 Grundlagen (auch unter Office 365) HERDT<br>BuchPlus | 1                  | 3,35€        | 100,00 %    | 19,00 % | 0,00€    | ×                |
| Office                                        |         |                                                                   |                    |              |             |         |          |                  |
| ECDL                                          | •       |                                                                   |                    | Gesamtbetrag | € ohne Mw   | St. 0,0 | 0€       |                  |
| Gestaltung/Layout/PDF                         | •       |                                                                   |                    | zzgl. g      | gesetzl. Mw | St. 0,0 | 0€       |                  |
| CAD                                           |         |                                                                   | Ge                 | samtbetrag € | inkl. Mws   | St. 0,0 | 00€      |                  |
| Kommunikation/ Zusammena                      | rbeit 🕨 |                                                                   |                    |              |             |         |          |                  |
| Systeme/Netze                                 |         |                                                                   |                    |              |             | ⊮∂ Zu   | m Downlo | ad               |
| Programmierung                                | •       |                                                                   |                    |              |             |         |          |                  |
| M/-L                                          | 12      |                                                                   |                    |              |             |         |          |                  |

## 5. Bestellung bestätigen

| HERDT Campus                  | 🗮 👻 🗮 Warenkorb 🔟 🛛 Herzlich willkommen, Thorsten Groß 🛩                                                                                                    |
|-------------------------------|----------------------------------------------------------------------------------------------------|
| HERDT-Verlag                  | Hochschule 🛩                                                                                                    |
| Produktsuche Gutscheineingabe | Kasse                                                                                                    |
| Gutschein bestätigen          | Die Verwendung Ihrer Daten für eigene werbliche Zwecke für ähnliche Waren und Dienstleistungen ist nicht ausgeschlossen. Sie<br>können dieser Verwendung jederzeit widersprechen, ohne dass für den Widerspruch andere als Übermittlungskosten nach den<br>Basistarifen entstehen. |
| HERDT-Themen                  |                                                                                                    |
| Windows >                     | ✓ Bestellung bestätigen                                                                                                    |
| Office +                      |                                                                                                    |
| ECDL                          |                                                                                                    |

6. Fertig / Produkt kann runtergeladen werden

| HERDT Campus              |             |                       |                            | 1                         | -           | 🗮 Warenko     | orb Herzli    | ch willkor           | nmen, <b>Th</b>    | orsten Groß   | ¥ |
|---------------------------|-------------|-----------------------|----------------------------|---------------------------|-------------|---------------|---------------|----------------------|--------------------|---------------|---|
| HERDT-Verlag              |             |                       |                            |                           |             |               |               |                      |                    | Hochschule    | • |
| Produktsuche Gutscheinei  | ingabe E    | Bestellu              | ngsübersicht:#7            | 70863                     |             |               |               |                      |                    |               |   |
| Gutschein bestätigen      |             | Ihre Bestellu         | ung wurde erfolgreich abge | eschlossen. Ihre digitale | en Schulu   | ingsunterlag  | en finden Sie | nter <mark>Me</mark> | ine Down           | loads. 🗙      | 1 |
| HERDT-Themen              | В           | estelldatum:          | 04.04.2017                 |                           | Zahl        | ungsdatum:    | 04.04.2017    |                      |                    |               |   |
| Windows                   | Za          | ahlungsmetho          | ode: All you can read      |                           | Best        | ellstatus: Ab | geschlossen   |                      |                    |               |   |
| Office                    | , R         | Rechnungs             | sinformationen             |                           |             |               |               |                      |                    |               |   |
| ECDL                      | , T         | horsten Groß          | :                          |                           |             |               |               |                      |                    |               |   |
| Gestaltung/Layout/PDF     | •           |                       |                            |                           |             |               |               |                      |                    |               |   |
| CAD                       | Þ           | eutschland            |                            |                           |             |               |               |                      |                    |               |   |
| Kommunikation/ Zusammenar | rbeit 🕨 🛛 B | Bestellte P           | rodukte                    |                           |             |               |               |                      |                    |               |   |
| Systeme/Netze             | •           | #                     | Produkt                    |                           |             | Anz.          | Nettopreis    | Rabatt               | MwSt.              | Bruttopreis   |   |
| Programmierung            | •           | 1                     | Excel 2016 Grundlagen (a   | uch unter Office 365) H   | IERDT       | 1             | 3,35€         | 100%                 | 19%                | 0,00€         |   |
| Web                       | •           |                       | BuchPlus                   |                           |             |               |               |                      |                    |               |   |
| Datenbanken               | •           |                       |                            |                           |             |               | Gesan         | ntbetrag l           | UR ohne            | MwSt.: 0,00   | € |
| Beruf und Karriere        | F           |                       |                            |                           |             |               |               | zzg                  | l. gesetzl.        | MwSt.: 0,00   | € |
| IT-Management             | ۶.          |                       |                            |                           |             |               |               |                      | Gesamt             | :betrag: 0,00 | € |
| PC-Einsteiger             | •           |                       |                            |                           |             |               |               |                      |                    |               |   |
|                           |             |                       |                            |                           | <b>-</b>    | Warenk        | orb Herzli    | ch willko            | nmen. <b>T</b> i   | norsten Groß  | - |
| - Campus                  |             |                       |                            |                           |             |               |               |                      |                    |               |   |
| HERDT-Verlag              |             |                       |                            |                           |             |               |               |                      |                    | Hochschule    | • |
| roduktsuche Gutscheinei   | ngabe 👖     | Vleine D              | ownloads                   |                           |             |               |               |                      |                    |               |   |
| Gutschein bestätigen      |             | Alle Medien           | rund um Ihre digitale Sch  | ulungsunterlage finder    | n Sie auf d | der jeweilige | n Produktseit | e.                   |                    | ×             |   |
| HERDT-Themen              |             | #                     | Produkt                    |                           |             |               |               | N<br>Bew             | /leine<br>ertungen | Link          |   |
| Windows                   | •           | #70863                | Excel 2016 Grundlagen (    | auch unter Office 365)    |             |               |               | 70                   | alalak             | Ŧ             |   |
| Office                    | •           |                       | L Finder -                 |                           |             |               |               |                      |                    |               |   |
| ECDL                      |             | eige <b>1-1</b> von 1 | L EINTRAG.                 |                           |             |               |               |                      |                    |               |   |
| Gestaltung/Layout/PDF     | •           |                       |                            |                           |             |               |               |                      |                    |               |   |
| CAD                       | •           |                       |                            |                           |             |               |               |                      |                    |               |   |

Wenn man bereits einen Login hat, entfällt der 2. Screenshot bei Step 3.